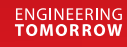

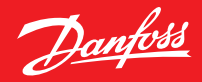

Benutzerhandbuch

# **Danfoss Ally**<sup>™</sup>

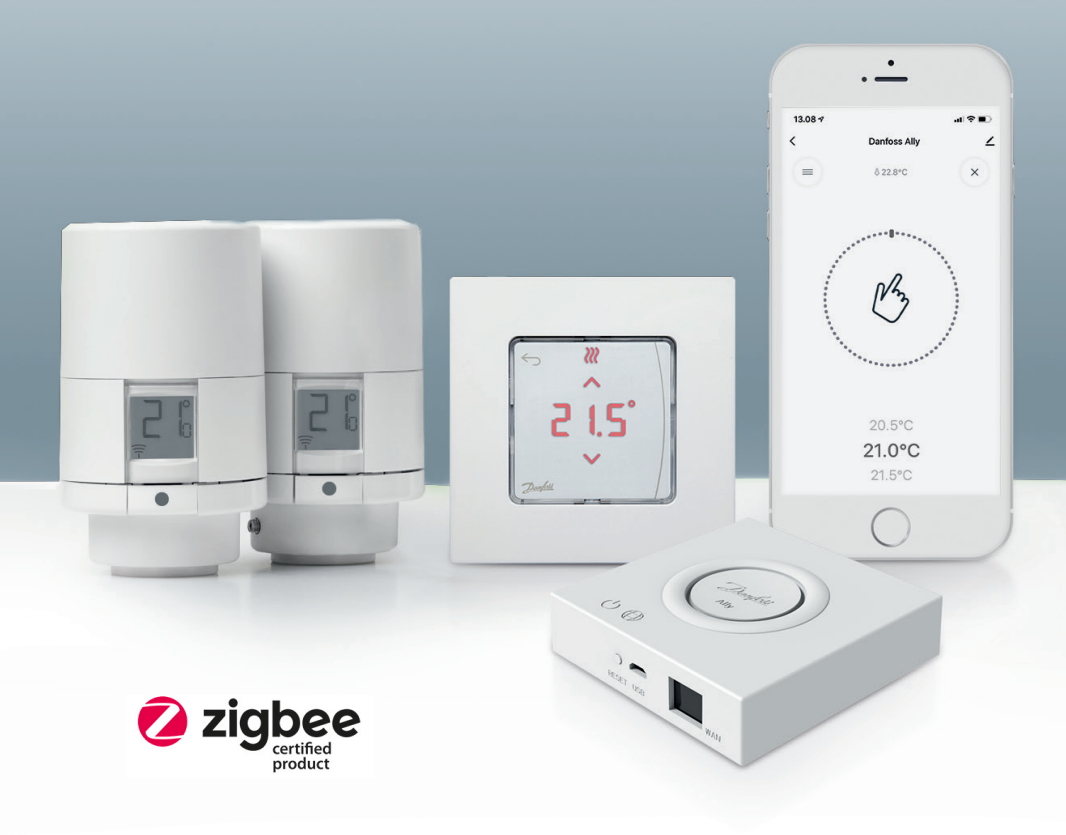

www.danfoss.de

### Danfoss Ally™ Gateway

| 1. Einf            | ührung in Danfoss Ally™4                                |  |  |  |
|--------------------|---------------------------------------------------------|--|--|--|
| 1.1                | I Die wichtigsten Merkmale4                             |  |  |  |
| 1.2                | 2 So erkennen Sie Ihren Danfoss Ally™4                  |  |  |  |
| 1.3                | 3 Die Danfoss Ally™ Komponenten und Kommunikationskarte |  |  |  |
| 2. Lief            | erumfang                                                |  |  |  |
| 3. Tech<br>4. Dan  | nische Spezifikationen                                  |  |  |  |
| 4.1                | I Installation der Danfoss Ally™-App8                   |  |  |  |
| 4.2                | 2 Die Danfoss Ally™ App-Kontoregistrierung8             |  |  |  |
| 4.3                | 8 Kopplung des Danfoss Ally™ Gateway mit der App8       |  |  |  |
| . 4.4              | 4 Hinzufügen der Danfoss Ally™ Untergeräte zum System8  |  |  |  |
| 5. Übe             | rsicht über Hauptbildschirm und Hauptmenü9              |  |  |  |
| 5.1                | I Räume mit mehreren Heizkörperthermostaten10           |  |  |  |
| . 5.2              | 2 Hinzufügen neuer Geräte zum bestehenden System        |  |  |  |
| 6. Ube             | rsicht über Funktionen und Einstellungen 11             |  |  |  |
| 6.                 | I Temperaturen einstellen11                             |  |  |  |
| 6.2                | 2 Eigenen Heizplan erstellen12                          |  |  |  |
| 6.3                | 3 Der Urlaubsmodus12                                    |  |  |  |
| 6.4                | 4 Urlaub übersteuern                                    |  |  |  |
| 6.5                | 5 Bestehendes Urlaubsprogramm abbrechen13               |  |  |  |
| 6.6                | 5 Der Pausenmodus13                                     |  |  |  |
| 8. Datensicherheit |                                                         |  |  |  |
| 9. Sich            | 9. Sicherheitsvorkehrungen                              |  |  |  |
| 10. En             | tsorgung14                                              |  |  |  |

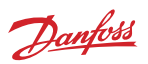

Danfoss

### 1. Einführung in Danfoss Ally™

Danfoss Ally™ bietet Ihnen alle Vorteile eines umfassenden intelligenten Heizungssystems – verpackt in einer einfach zu bedienenden App. Mit Danfoss Ally™ erhalten Sie nicht nur die volle Kontrolle über Ihre Heizkörper und Fußbodenheizungen, sondern auch über Ihre Heizkosten. Von praktisch überall und zu jeder Zeit, und das unabhängig davon, ob Sie gerade zu Hause oder unterwegs sind! Sie können Ihr Heizungssystem sogar mit Ihrer Stimme regeln, während Danfoss Ally™ mit vielen anderen Ihrer IoT-Freunde kommuniziert.

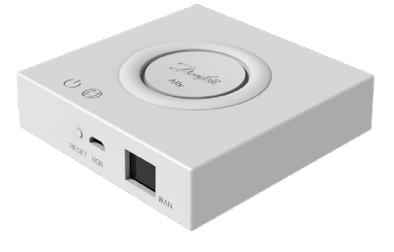

Die intuitive Bedienoberfläche der App wurde entwickelt, um Ihren Alltag so einfach und komfortabel wie möglich zu machen. Die App führt Sie durch den Einrichtungsprozess, ermöglicht es Ihnen, Ihre Heizung an Ihre täglichen Abläufe anzupassen, und gibt Ihnen jederzeit einen vollständigen Überblick und die volle Kontrolle.

Danfoss Ally™ ist Zigbee-3.0-zertifiziert. Das bedeutet, dass der Heizkörperthermostat dieselbe drahtlose Sprache spricht wie viele andere Smart Home-Geräte auf der ganzen Welt. Deshalb können Sie Danfoss Ally™ in Ihr vorhandenes Smart Home-Setup integrieren und Ihr Smart Home so noch schlauer machen.

#### 1.1 Die wichtigsten Merkmale

- Die volle Kontrolle über Ihre Heizkörper- und Fußbodenheizung über die App auf Ihrem Smartphone
- Mehr Komfort und Energieeffizienz durch Anpassung der Raumtemperatur an den Tagesablauf
- · Einfache Bedienung und Installation dank der intuitiven App-Steuerung
- Entwickelt, um Form und Funktionalität miteinander zu verbinden
- Fernbedienung von jedem beliebigen Ort aus
- Bis zu 30 % Energieeinsparung
- Passend f
  ür alle Ventile
- Wartungsfreier Thermostat Batterielebensdauer bis zu zwei Jahre
- Funktioniert mit Amazon Alexa, Google Assistant, Apple Voice Control
- Hervorragende Temperaturregelung
- EPBD-konform
- Offene API
- Zigbee-3.0-zertifiziert

#### 1.2 So erkennen Sie Ihren Danfoss Ally™

| Produkt                    | Installationsanleitung 🛛 Sprachen | Bestell-Nr. |
|----------------------------|-----------------------------------|-------------|
| Danfoss Ally™ Gateway      | EN, DE, DA, FR, IT, PL, CS        | 014G2400    |
| Danfoss Ally™ Starterpaket | EN, DE, DA, FR, IT, PL, CS        | 014G2440    |

#### 1.3 Die Danfoss Ally™ Komponenten und Kommunikationskarte

Wir wissen alle, dass Interkonnektivität das Geheimnis eines wirklich intelligenten Zuhauses ist: Wo Geräte in einem intelligenten Netzwerk störungsfrei miteinander vernetzt sind. In einem intelligenten Ökosystem, mit dem Sie Ihre Welt auf Ihre Weise kontrollieren können.

Danfoss Ally™ ist Zigbee-3.0-zertifiziert. Das bedeutet, dass der Heizkörperthermostat dieselbe drahtlose Sprache spricht wie viele andere Smart Home-Geräte auf der ganzen Welt. Deshalb können Sie Danfoss Ally™ in Ihr vorhandenes Smart Home-Setup integrieren und Ihr Smart Home so noch schlauer machen.

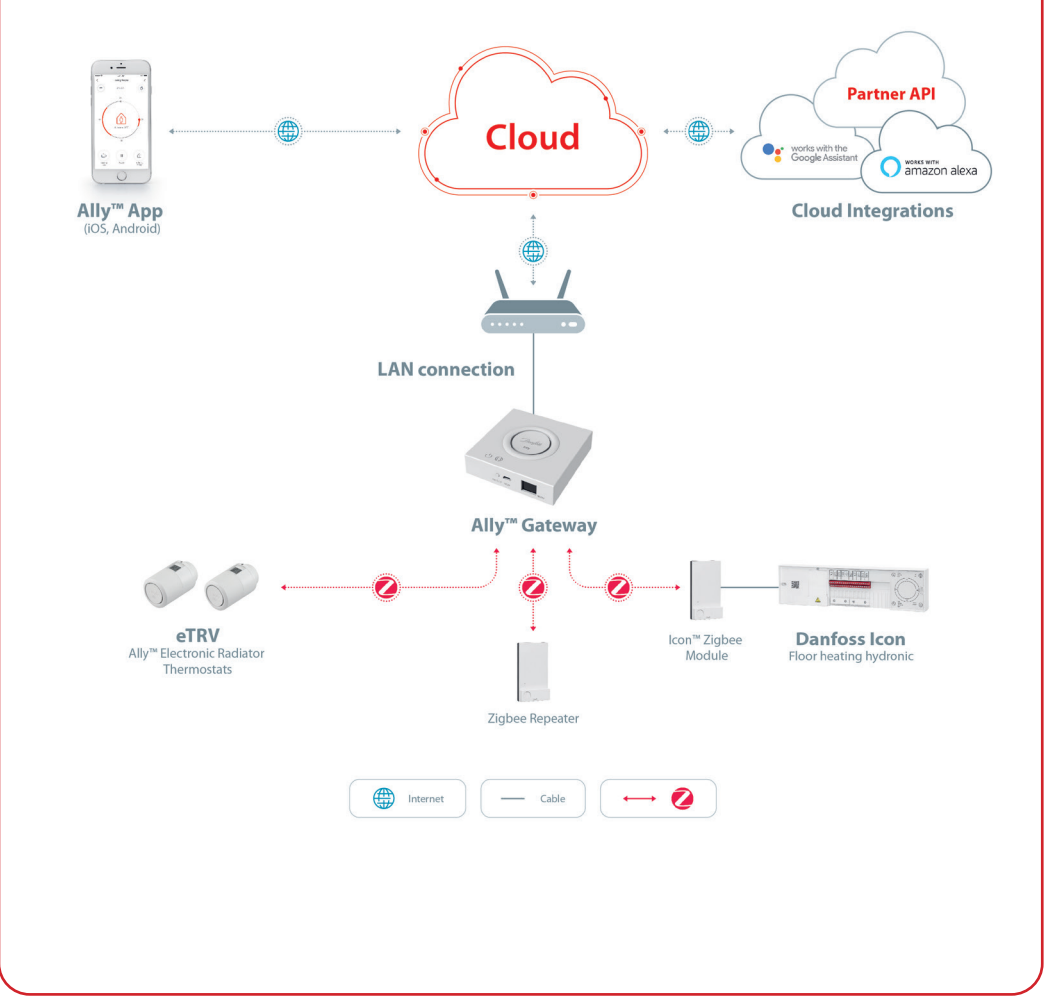

Danfoss

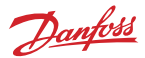

## 2. Lieferumfang

Das Danfoss Ally™ Gateway wird mit Kurzanleitung, LAN-Kabel und Spannungsversorgungskabel geliefert.

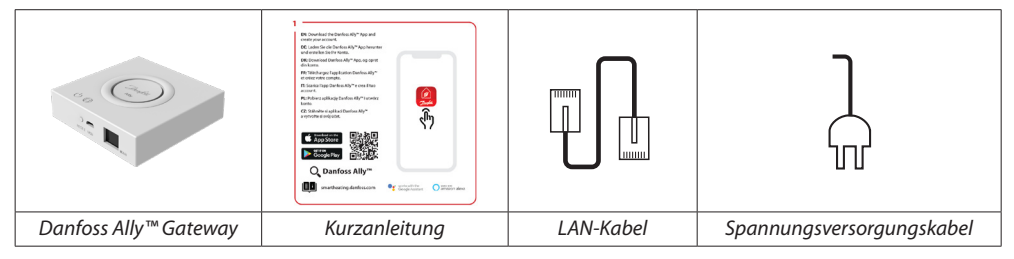

## 3. Technische Spezifikationen

### Danfoss Ally<sup>™</sup> Gateway

| Gerätefunktion                                                  | Smart Home Gateway                                                                         |  |  |
|-----------------------------------------------------------------|--------------------------------------------------------------------------------------------|--|--|
|                                                                 |                                                                                            |  |  |
| Empfohlener Verwendungszweck                                    | In Wohnräumen (Verschmutzungsgrad 2)                                                       |  |  |
| Anwendung                                                       | Heizkörper, Warmwasser-Fußbodenheizung                                                     |  |  |
| LED-Anzeigen (grün)                                             | Betrieb ein/aus, Status und Netzwerkverbindung                                             |  |  |
| Taste                                                           | Zum Zurücksetzen auf die Werkseinstellungen die Reset-<br>Taste fünf Sekunden lang drücken |  |  |
| Spannungsversorgung                                             | 5 V DC                                                                                     |  |  |
| Adapter                                                         | 110 V ~ 240 V AC, 5 V/1 A DC                                                               |  |  |
| Leistungsaufnahme/Standby                                       | < 5 W/< 2 W                                                                                |  |  |
| Drahtgebundene Kommunikation                                    | 10/100-Mbit/s-Ethernet-Anschluss (RJ45, LAN)                                               |  |  |
| Drahtlose Kommunikation                                         | Zigbee/IEEE 802.15.4                                                                       |  |  |
| Übertragungsfrequenz/Leistung                                   | 2,4 GHz/< 20 dBm (79 mW)                                                                   |  |  |
| Übertragungsreichweite im hindernis-<br>freien, offenen Gelände | 300 m direkte Sichtweite im Freien                                                         |  |  |
| Firmware-Aktualisierung                                         | Unterstützung für drahtlose Updates                                                        |  |  |
| Betriebstemperatur                                              | -10 °C bis 55 °C                                                                           |  |  |
| Lagerungstemperatur                                             | -20 °C bis 60 °C                                                                           |  |  |
| Größe                                                           | 95 mm x 95 mm x 23 mm                                                                      |  |  |
| IP-Schutzart                                                    | 20                                                                                         |  |  |
| Integrationsmöglichkeiten                                       | Amazon Alexa, Google Assistant und Partner-API                                             |  |  |
| Zulassung, Kennzeichnungen usw.                                 |                                                                                            |  |  |

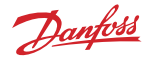

### 4. Danfoss Ally<sup>™</sup>-App herunterladen und installieren. Erstmalige Nutzung.

Danfoss Ally™ bietet Ihnen alle Vorteile eines kompletten intelligenten Heizungssystems – verpackt in einer einfach zu bedienenden App. Keine Regelungseinheit mehr, denn für Regelung und Überwachung von Heizkörpern und Fußbodenheizung brauchen Sie jetzt nur noch Ihr Smartphone.

So haben Sie immer die Kontrolle über Ihre Heizung zu Hause. Und zwar unabhängig davon, ob Sie gerade vor Ort oder unterwegs sind. Ganz ohne komplizierte Hardware haben Sie nun mehr Flexibilität und Komfort.

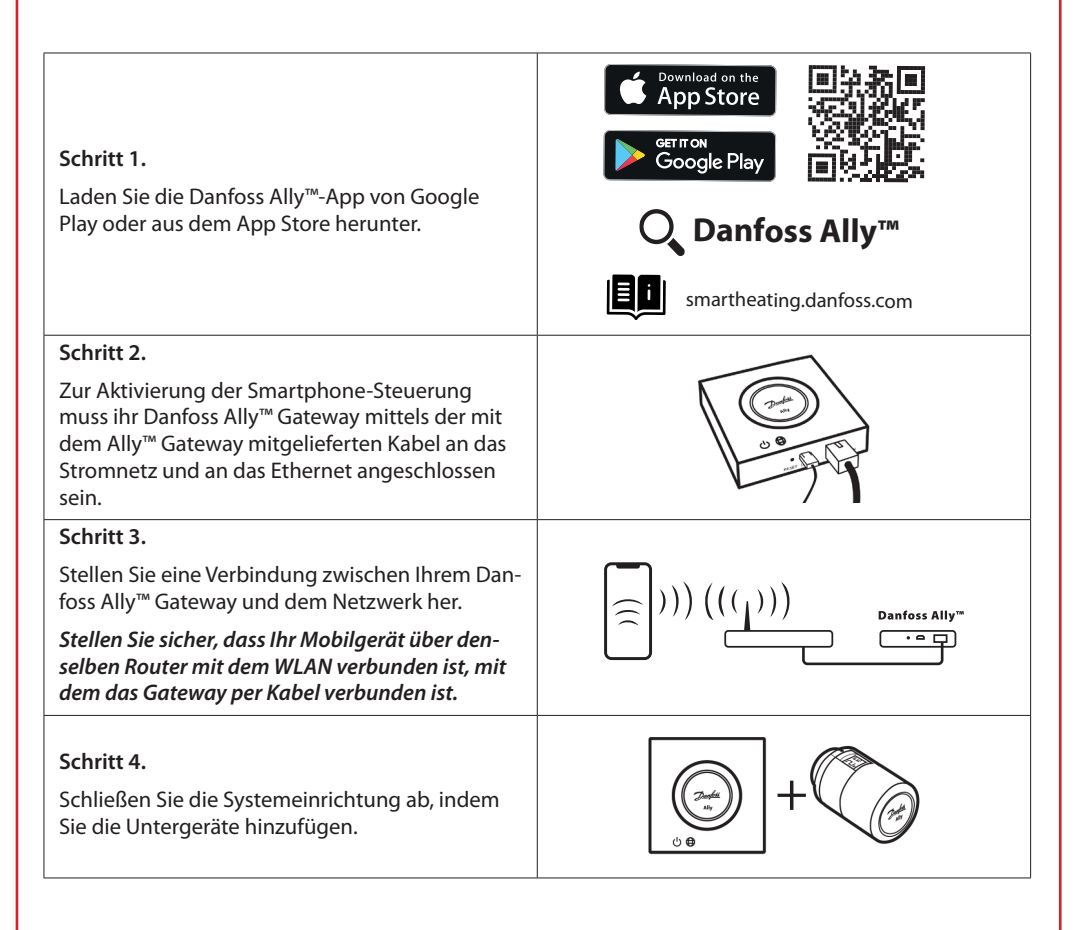

7

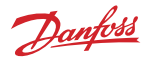

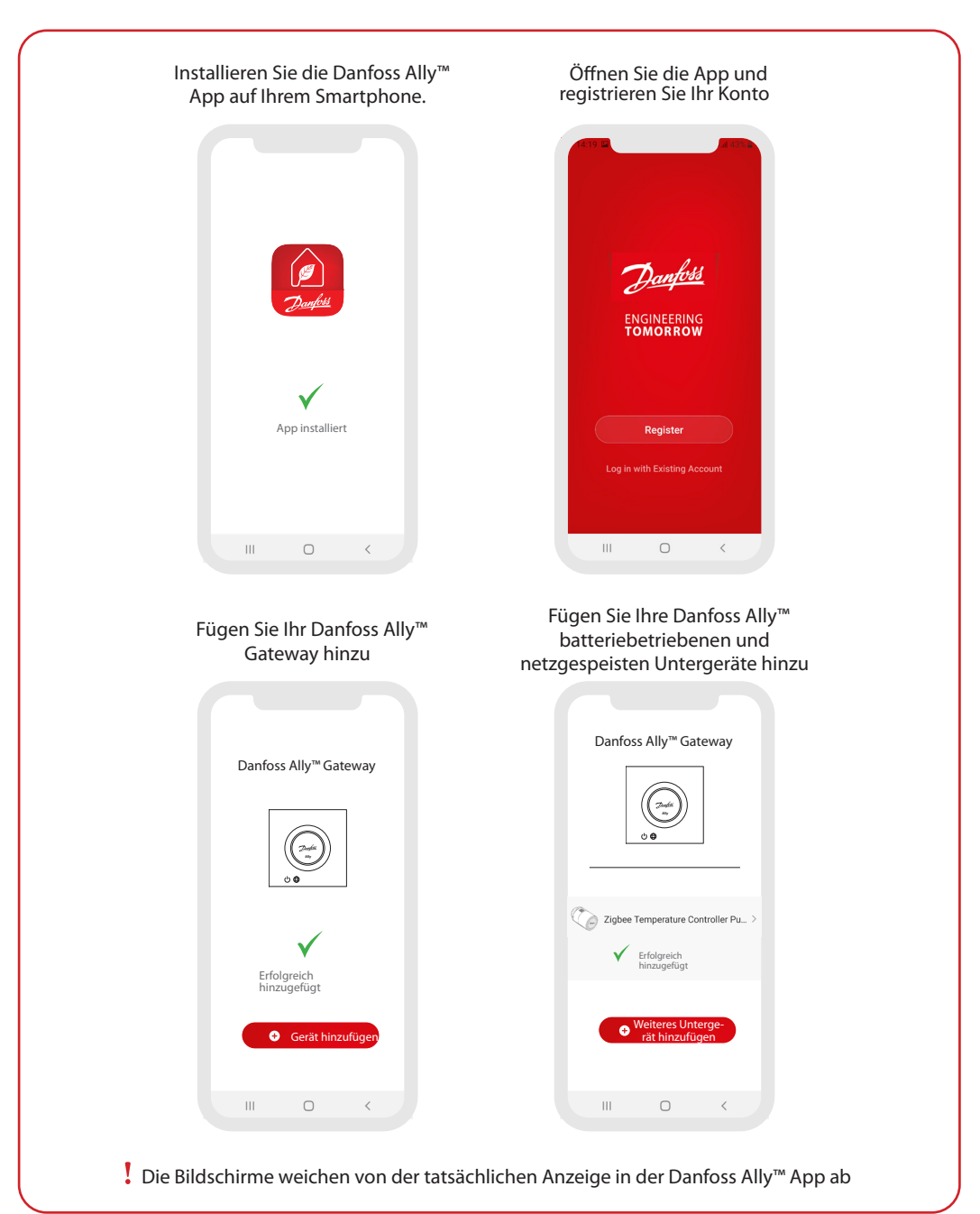

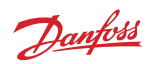

| Film *         Image: State State | Ally Gateway                                                                                                    | Control Control Contro |
|----------------------------------------------------------------------------------------------------|----------------------------------------------------------------------------------------------------|----------------------------------------------------------------------------------------------------|
| Der Startbildschirm enthält<br>illgemeine Informationen zu<br>Wetter und Gerätestatus in den<br>Kacheln.<br>Unter jedem Raumnamen<br>werden alle dem jeweiligen<br>Raum zugewiesenen Geräte<br>sowie der Heizstatus und die<br>aktuelle Raumtemperatur<br>angezeigt.<br><sup>1</sup> Die Wetterfunktion zeigt<br>nformationen nur in englischer<br>Sprache an. Die Daten werden<br>von darksky.com bereitgestellt                                                                                                    | Drücken Sie auf dem<br>Startbildschirm auf die<br>Kachel "Smart Gateway" und<br>tippen Sie auf den Stift oben<br>rechts, um zum Menü "Smart<br>Gateway" zu gelangen.<br>Das Menü umfasst:<br>• "Geräteinformationen" zu<br>virtueller ID, IP- und MAC-<br>Adresse, Zeitzone.<br>• "Gerät teilen" für<br>Heimmitglieder, "FAQ &<br>Feedback", um Antworten<br>zu finden oder Anfragen zu<br>senden.<br>• "Auf Firmware-Aktualisierung<br>prüfen" für Hauptmodul<br>und ZigBee-Modul und<br>"Gerät entfernen" für alle<br>zugehörigen Geräte, die<br>zuvor angeschlossen waren. | Drücken Sie auf dem<br>Startbildschirm auf die Kachel<br>"Heizkörperthermostat"<br>und tippen Sie auf den Stift<br>oben rechts, um zum Menü<br>"Heizkörperthermostat" zu<br>gelangen.<br>Das Menü umfasst:<br>• "Geräteinformationen" zu<br>virtueller ID, Zeitzone.<br>• "Drittanbietersteuerung"<br>zum Verbinden des Systems<br>mit der Sprachsteuerung von<br>Amazon Alexa und Google<br>Assistant.<br>• "Gerät teilen" für<br>Heimmitglieder.<br>• "FAQ & Feedback", um<br>Antworten zu finden oder<br>Anfragen zu senden.<br>• "Auf Firmware-Aktualisierung<br>prüfen" für ZigBee-Modul<br>und Gerät entfernen" aus                                                                                                    |

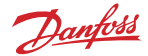

#### 5.1 Die Räume mit mehreren Heizkörperthermostaten

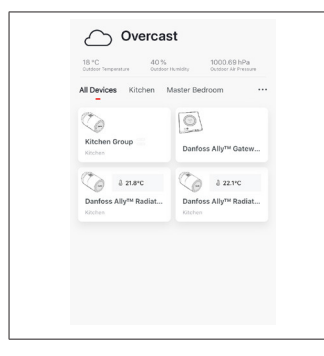

Wenn einem Raum mehrere Heizkörperthermostate zugewiesen sind, erstellt die Danfoss Ally™ App automatisch eine Gruppe. Damit soll sichergestellt werden, dass die Einstellungen zwischen Geräten im selben Raum synchronisiert werden. Um die effizienteste Leistung zu gewährleisten, wird empfohlen, einen Zeitplan und bevorzugte Temperaturen immer von der Gruppe aus anzupassen.

Wenn die Einstellungen an einzelnen Geräten geändert werden, werden die Daten nicht mit der Gruppe synchronisiert. Dies kann zu einer ineffizienten Heizungsregelung führen.

#### 5.2 Hinzufügen neuer Geräte zum bestehenden System

| Window         Observation           Window         Monocold         Monocold         Mo | <ul> <li>∠</li> <li>Danfoss Ally™ Gateway</li> </ul>                                                                                                    | C C C C C C C C C C C C C C C C C C C                                                                                                    |
|----------------------------------------------------------------------------------------------------|----------------------------------------------------------------------------------------------------|----------------------------------------------------------------------------------------------------|
| Entries Ally <sup>M</sup> Balain     Entries Ally <sup>M</sup> Balain       Entries Ally <sup>M</sup> Balain     Entries Ally <sup>M</sup> Balain       Entries     Entries                                                                                                    | Online devices: 2 Added devices C Darloss Ally <sup>M</sup> Radiator Thermostat 2 Darloss Ally <sup>M</sup> Radiator Thermostat Darloss Ally <sup>M</sup> Radiator Thermostat Darloss Ally <sup>M</sup> Radiator Thermostat Darlos Ally <sup>M</sup> Radiator Thermostat Darlos Ally | Online denotes 2         Addicid clavrices         Image: Comparison of the statistical Thermostatit 2         Image: Comparison of the statistical thermostatic Comparison of the statistical thermostatic Comparison of |
| Wählen Sie das Danfoss Ally™<br>Gateway aus, um die<br>zusätzlichen Danfoss Ally™<br>Heizkörperthermostate oder<br>die Danfoss Icon™-Geräte<br>zum bestehenden System<br>hinzuzufügen.                                                                                                    | Wählen Sie "Untergerät<br>hinzufügen" aus und wählen<br>Sie zwischen Danfoss Ally™<br>Heizkörperthermostat oder<br>Danfoss Icon™.                                                                                                    | Wählen Sie zwischen<br>Danfoss Ally™<br>Heizkörperthermostat<br>oder Danfoss Icon™. Die<br>App leitet Sie durch den<br>Installationsvorgang.                                                                                                    |

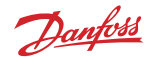

### 6. Übersicht über Funktionen und Einstellungen

|                  | & 23.0℃    | Raumtemperatur                                                                                                    |
|------------------|------------|----------------------------------------------------------------------------------------------------|
| < Danfoss Ally ∠ | B          | Manueller Modus                                                                                                    |
| = 0228°C O       |            | Heizplan                                                                                                    |
| 24               | <u></u>    | Abwesenheitsmodus                                                                                                    |
|                  | Ш          | Pause                                                                                                    |
| Auray 170°C      | ۵          | Anwesenheitsmodus                                                                                                    |
|                  | <u>(j)</u> | Mit der Vorheizfunktion wird sichergestellt,<br>dass Sie zum richtigen Zeitpunkt stets<br>die richtige Temperatur haben. Wenn das<br>Vorheizsymbol angezeigt wird, heißt das,<br>dass die Heizung für den nächsten geplanten<br>Anwesenheitsmodus hochgefahren wird. |

### 6.1 Temperaturen einstellen

| Stellen Sie Ihre eigenen Temperaturen für Ihre Absenkungszeiträume in der Danfoss Ally™-App ein. |                            |                                                                                                    |  |
|--------------------------------------------------------------------------------------------------|----------------------------|----------------------------------------------------------------------------------------------------|--|
|                                                                                                  |                            | Drücken Sie zum Ändern der Temperatur die Menütaste<br>auf dem Hauptbildschirm → Einstellungen → Temperatur<br>einstellen.                 |  |
| At home 2                                                                                        | 21.5°C<br>22.0°C<br>22.5°C | Scrollen Sie sich durch die Temperaturwerte bis zur gewünschten dauerhaften Raumtemperatur.                                                |  |
| û Aveay 1                                                                                        | 16.5°C<br>17.0°C<br>17.5°C | Wenn Sie eine vorübergehende Temperatur einstellen müssen,<br>drehen Sie einfach das Thermostatrad und wählen Sie den<br>gewünschten Wert. |  |
| Pause                                                                                            | 6.0°C                      | Die vorübergehenden Temperaturänderungen sind bis zur nächsten geplanten Temperaturänderung gültig.                                        |  |
|                                                                                                  |                            | Sie können für den Danfoss Ally™ Werte zwischen 5 °C und<br>35 °C einstellen.                                                              |  |
|                                                                                                  |                            | Danfoss empfiehlt eine Differenz zwischen der Temperatur für<br>"Anwesend"<br>und "Abwesend/Schlafend" von maximal                         |  |
|                                                                                                  |                            | 4 Grad.                                                                                                    |  |

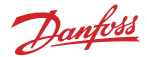

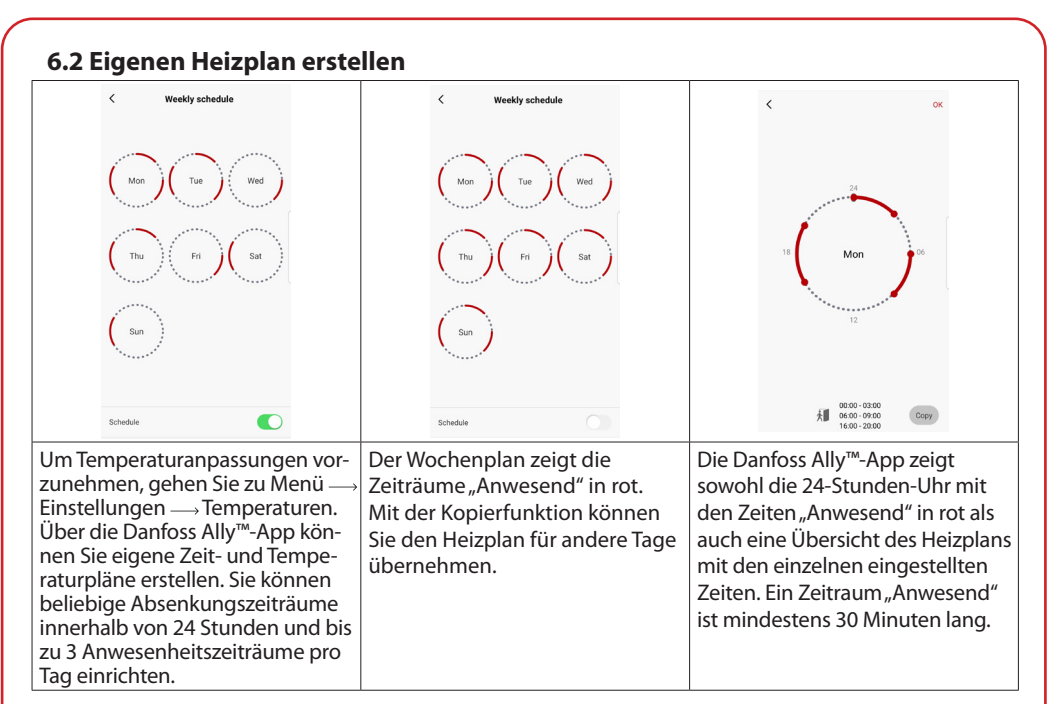

#### 6.3 Der Urlaubsmodus

Mit dem Urlaubsprogramm können Sie Energie sparen, egal ob Sie abwesend oder anwesend sind. Das Urlaubsprogramm wird über die Danfoss Ally™-App eingestellt.

| < Vacation Mode                                                                                                    | < Vacation                                                                                                 | < Vacation                                                                                                    | К ОК                                                                                                    | К                                                                                                    |
|----------------------------------------------------------------------------------------------------|----------------------------------------------------------------------------------------------------|----------------------------------------------------------------------------------------------------|----------------------------------------------------------------------------------------------------|----------------------------------------------------------------------------------------------------|
|                                                                                                    | Vacation<br>Lowers the temperature to 15.0°C<br>while you are every                                        |                                                                                                    | When are you leaving?                                                                                                    | Leave         Jul 12,2020         12:00 AM           Return         Jul 23,2020         12:00 AM                                                                                                    |
| choose holiday mode                                                                                                    |                                                                                                    | Vacation At home<br>Using Saturday Schedule                                                                                         | Guly 2020         July 2020         July 2020           More         The         Weet         The         Fri         Set         Bur           1         2         3         4         Set         Set <td< td=""><td>C         July 2020         &gt;           Mon         Tota         Wad         Tota         N         Bat         Ban           1         2         3         4         10         10         11           1         2         3         4         10         11         10         11           1         1         15         16         17         18         10         11           10         20         21         22         22         24         25         11</td></td<> | C         July 2020         >           Mon         Tota         Wad         Tota         N         Bat         Ban           1         2         3         4         10         10         11           1         2         3         4         10         11         10         11           1         1         15         16         17         18         10         11           10         20         21         22         22         24         25         11 |
| Away At home                                                                                                    | Nov Plan                                                                                                   | Now Plan                                                                                                    | 26 27 28 29 30 31<br>15.50<br>Д. Тепр. 16.0°С                                                                                                    | 26 27 28 29 30 31<br>16.5°С<br>Д. Тепр. 17.0°С                                                                                                    |
| Sie können den<br>Urlaubsmodus<br>Abwesend oder<br>Anwesend per Vo-<br>rausplanung oder<br>aber direkt (Jetzt)<br>einstellen. | Die Danfoss Al-<br>ly™-App<br>zeigt die Ur-<br>laubstemperatur<br>an, wo sie einge-<br>stellt werden kann. | Das Display der<br>Danfoss Ally™-App<br>bestätigt Ihren<br>Urlaub bei Anwe-<br>senheit mit den<br>Optionen Jetzt<br>oder nach Plan. | Bei der Vorab-<br>planung wird<br>ein Kalender mit<br>Uhrzeiteinstellung<br>verwendet.                                                                                                    | Urlaub in der<br>Danfoss Ally™-App<br>planen.                                                                                                    |

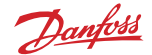

#### 6.4 Urlaub übersteuern

Bei einer frühzeitigen Rückkehr möchten Sie vielleicht vom Urlaubsprogramm in Ihr gewohntes Programm wechseln.

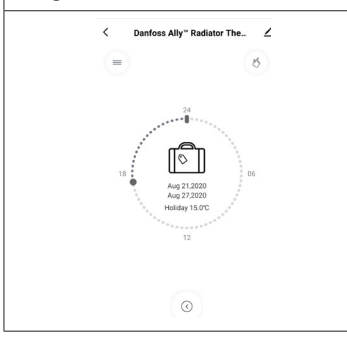

In der Einstellung "Urlaub" können Sie in der Danfoss Ally™-App den Urlaubszeitraum beenden oder die Termine und Uhrzeiten bearbeiten.

#### 6.5 Bestehendes Urlaubsprogramm abbrechen

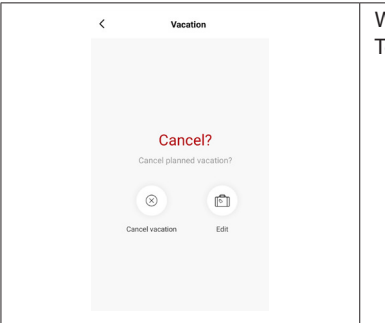

Wenn Sie einen Urlaub für die Zukunft planen, können Sie die Termine einfach bearbeiten oder das Programm abbrechen.

#### **6.6 Der Pausenmodus**

Das Pause-Programm hält die Absenktemperatur, bis ein anderes Programm ausgewählt wird.

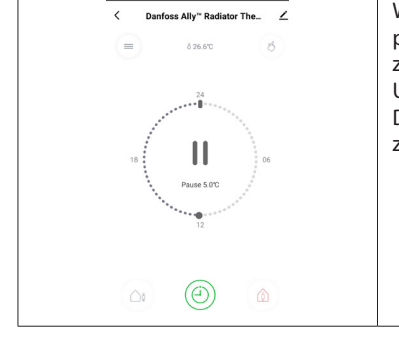

Wenn Sie den Danfoss Ally™ manuell auf die niedrigste Temperatur eingestellt haben, wird eine Benachrichtigung angezeigt, und das Symbol in der Mitte wechselt auf "Pause". Um den Pausenmodus zu beenden, tippen Sie in der Danfoss Ally™-App auf das Symbol in der Mitte und kehren zum geplanten oder manuellen Sollwert zurück.

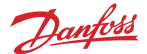

### 8. Datensicherheit

Die Datensicherheit ist für das Danfoss Ally™ Gateway und die mit Ihrem Smartphone verbundene Danfoss Ally™-App gewährleistet.

*Datenverschlüsselung:* Die drahtlose Verbindung zu Ihrem Danfoss Ally™ Gateway wird mit der neuesten Verschlüsselungstechnologie vor Bedrohungen durch unbekannte Geräte geschützt.

Zusätzlich zu den Sicherheitsfunktionen, die den Datenschutz zu jedem Zeitpunkt der Datenübertragung von Ihrem Smartphone an das Danfoss Ally™ Gateway gewährleisten.

### 9. Sicherheitsvorkehrungen

VEREINFACHTE EU-KONFORMITÄTSERKLÄRUNG

Hiermit erklärt Danfoss A/S, dass die Funkeinheit Danfoss Ally™ der Richtlinie 2014/53/EU entspricht. Der vollständige Text der EU-Konformitätserklärung ist abrufbar unter der folgenden Internetadresse: www.danfoss.com

Das Gateway ist nicht für Kinder geeignet und darf nicht als Spielzeug verwendet werden. Verpackungsmaterialien nicht in der Reichweite von Kindern aufbewahren, damit diese nicht in Versuchung geraten, damit zu spielen – dies wäre extrem gefährlich. Das Gateway bitte nicht zerlegen, es enthält keine vom Benutzer zu wartenden Teile.

### 10. Entsorgung

Das Danfoss Ally™ Gateway muss als Elektronikschrott entsorgt werden.

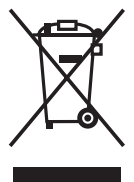

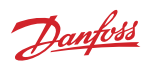

#### Danfoss GmbH danfoss.de • +49 69 80885 400 • E-Mail: CS@danfoss.de

Die in Katalogen, Prospekten und anderen schriftlichen Unterlagen, wie z.B. Zeichnungen und Vorschlägen enthaltenen Angaben und technischen Daten sind vom Käufer vor Übernahme und Anwendung zu prüfen. Der Käufer kann aus diesen Unterlagen und zusätzlichen Diensten keinelle Ansprüche gegennüber Danfoss oder Danfoss Mitarbeitern ableiten, ess i denn, dass diese vorsätzlich oder grob Fahrlässig gehandet haben. Danfoss behalt sich das Recht voo, ohne vorherige Bekanntmachung im Rahmen des Angemessenen und Zumutbaren Anderungen an ihren Produkten – auch an bereits in Auftrag genommenen – vorzunehmen. Alle in dieser Publikation enthaltenen Warenzeichen sind Eigentum der jeweiligen Firmen. Danfoss sud alle Danfoss Logos sind Warenzeichen der Danfoss X/S. Alle Rechte vorbehaften.